## **WORKSHOP PROBLEM 8**

## Elasto-Plastic Deformation of a Truss Structure

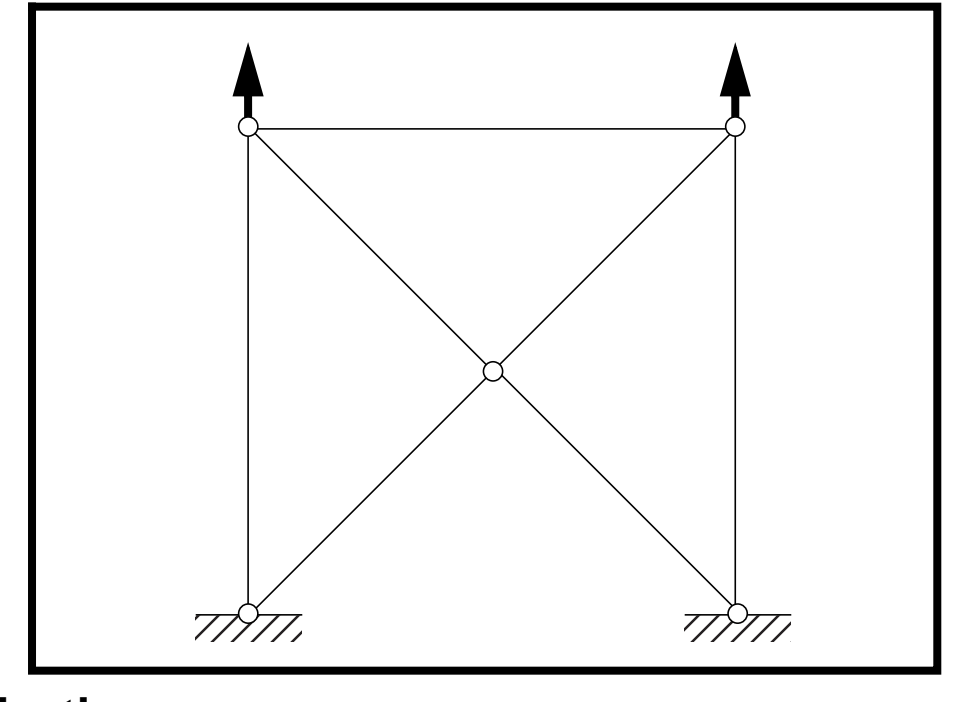

**Objectives:** 

- Demonstrate the use of elasto-plastic material properties.
- Create an enforced displacement on the model.
- Create an XY plot of Stress vs. Percent Load of three elements.

8-2 MSC/NASTRAN 103 Exercise Workbook

## **Model Description:**

For the structure below:

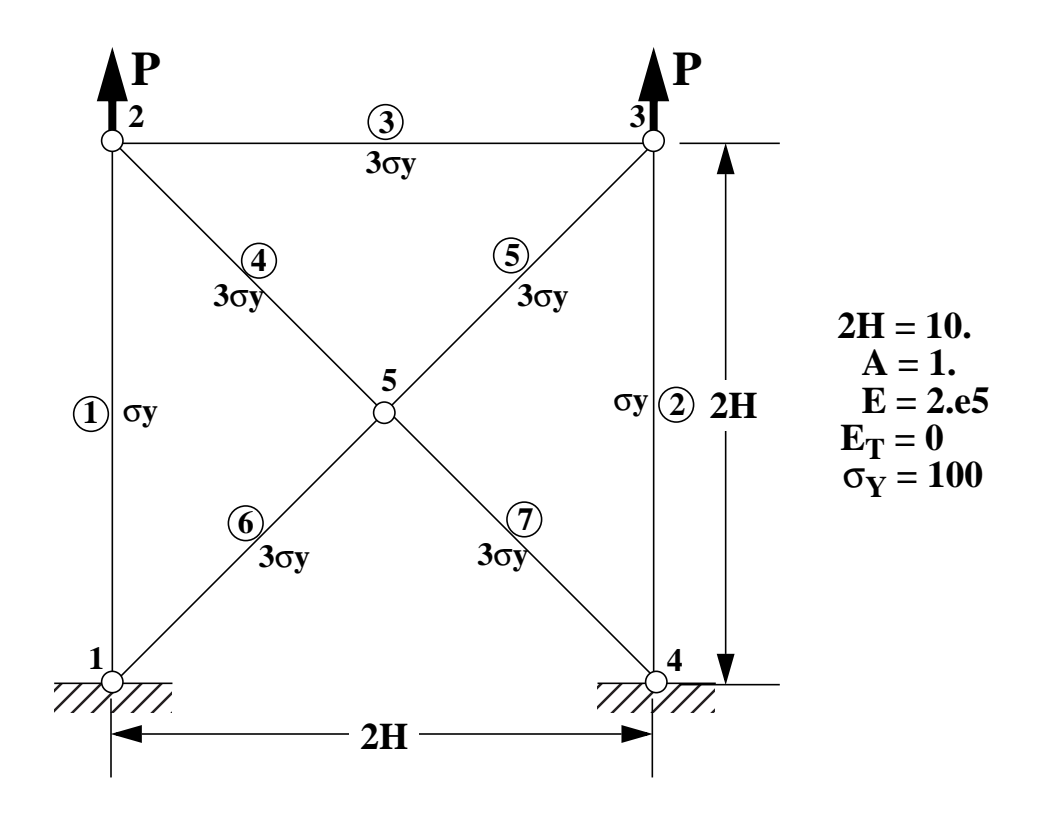

#### Add Case Control commands and Bulk Data Entries to:

1. Model the elasto-plastic behavior of the materials.

## **Suggested Exercise Steps:**

- Modify the existing MSC/NASTRAN input file by adding the appropriate nonlinear static analysis control parameters.
- Prepare the model for a nonlinear static analysis (SOL 106).
- Set up the appropriate subcase analysis parameter (NLPARM).
- Input the proper stress-dependent material properties for the nonlinear materials (MATS1).
- Input the enforced displacement on the model (SPC).
- Generate an input file and submit it to the MSC/NASTRAN solver for nonlinear static analysis.
- Review the results.

## Input File for Modification:

#### prob8.dat

```
ID NAS103 WORKSHOP 8
TIME 5
SOL 106
CEND
TITLE=MATERIAL NONLINEAR PROBLEM - LIMIT ANALYSIS
SUBTITLE=REF: WHITE AND HODGE; COMP. AND STRUCT.; 12:769-776 (1980)
DISP=ALL
SPCF=ALL
STRESS=ALL
SPC=12
NLPARM=10
BEGING BULK
PARAM, POST, -1
$ GEOMETRY
GRID,1,,0.,0.
GRID,2,,0.,10.
GRID,3,,10.,10.
GRID,4,,10.,0.
GRID,5,,5.,5.
GRDSET,,,,,,3
$ CONNECTIVITY
CONROD,1,1,2,10,1.
CONROD,2,3,4,10,1.
CONROD,3,2,3,11,1.
CONROD,4,2,5,11,1.
CONROD, 5, 3, 5, 11, 1.
CONROD,6,1,5,11,1.
CONROD,7,4,5,11,1.
$ PROPERTIES
MAT1,10,2.+5
MAT1,11,2.+5
$ CONSTRAINTS
SPC1,12,12,1,4
$LOADING
$ PARAMETERS
$ SOLUTION STRATEGY
$
ENDDATA
```

## **Exercise Procedure:**

# 1. Users who are not utilitizing MSC/PATRAN for generating an input file should go to Step 10, otherwise, proceed to step 2.

2. Create a new database called **prob8.db**.

#### File/New...

New Database Name:

| prob8 |  |
|-------|--|

OK

In the New Model Preference form set the following:

Tolerance:

Analysis Code:

Analysis Type:

#### OK

- Default
   MSC/NASTRAN
   Structural
- 3. Those who do not wish to set up the model themselves may want to play the session file, **prob8.ses**. If you choose to build the model yourself, proceed to the next step.

#### File/Session/Play...

Session File List:

prob8.ses

Apply

The model has now been created. Skip to **Step 6**.

4. Create the finite element model as shown in the description.

First, create the nodes of the model.

#### ♦ Finite Elements

Action:

Object:

Method:

| Create |
|--------|
|        |
| Node   |
|        |
| Edit   |
|        |

□ Associate With Geometry

Node Location List:

[0,0,0]

8-6 MSC/NASTRAN 103 Exercise Workbook

| Apply               |               |
|---------------------|---------------|
| Node Location List: | [0,10,0]      |
| Apply               |               |
| Node Location List: | [ 10, 10, 0 ] |
| Apply               |               |
| Node Location List: | [ 10, 0, 0 ]  |
| Apply               |               |
| Node Location List: | [5,5,0]       |
| Apply               |               |

To better view the nodes of the model, click on the following toolbar icons:

|   | ¢_¢     |    |
|---|---------|----|
| N | ode Siz | ze |

Show Labels

Next, create the elements of the model by connecting the pairs of nodes together.

#### ♦ Finite Elements

Action:

Object:

Method:

Shape:

Node 1:

Node 2:

Apply

| Create  |
|---------|
| Element |
| Edit    |
| Bar     |
| Node 1  |
| Node 2  |

Node 1:

Node 3

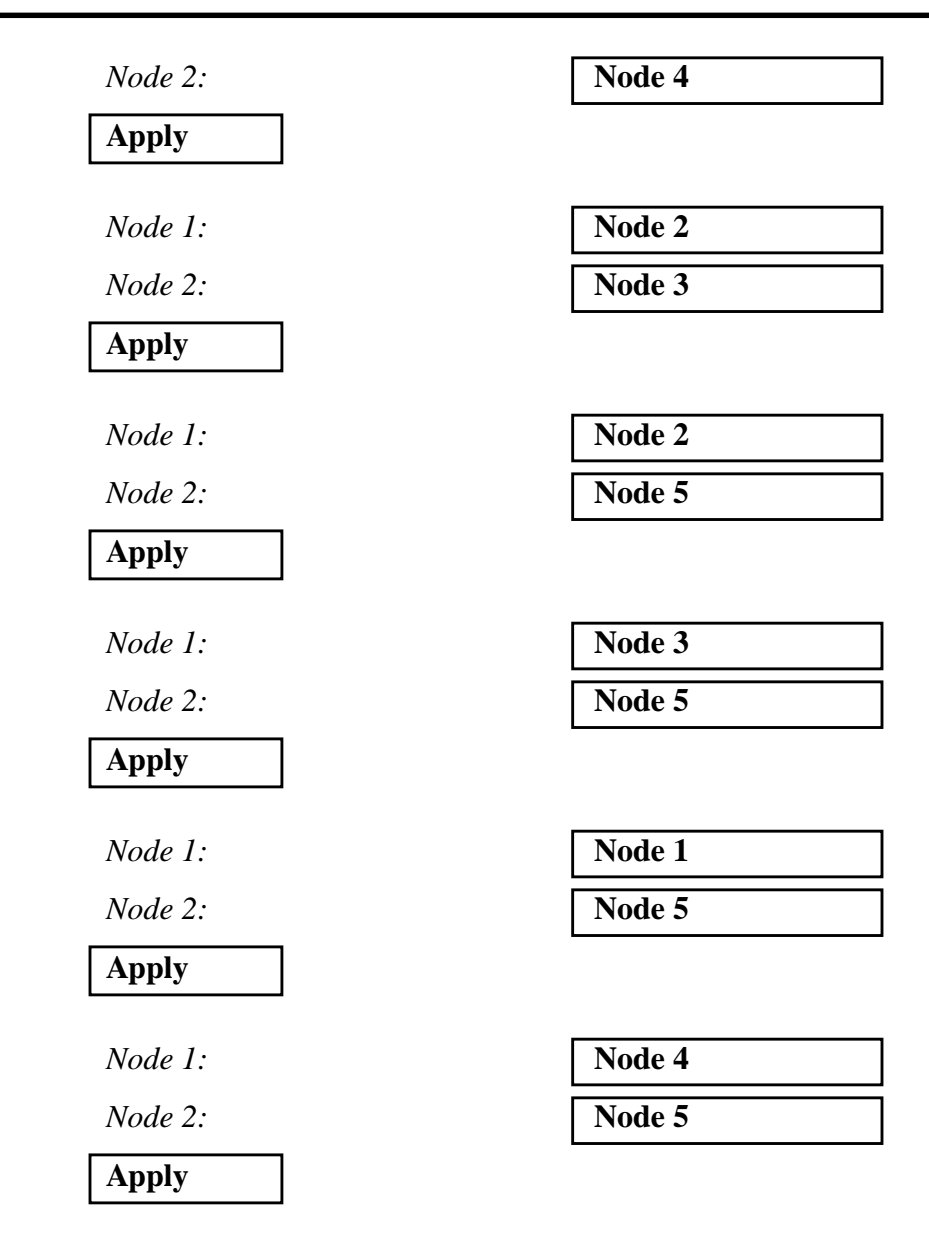

5. Create the boundary conditions for the model.

Create the base constraint for the model.

#### ♦ Loads/BCs

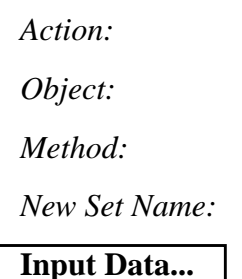

| Create       |  |
|--------------|--|
| Displacement |  |
| Nodal        |  |
| fixed        |  |
|              |  |

## Elasto-Plastic Deformation of Truss

| Translation < T1 T2 T3 >: | < 0, 0, 0 >               |
|---------------------------|---------------------------|
| ОК                        |                           |
| Select Application Region |                           |
| Geometry Filter:          | ● FEM                     |
| Select Nodes:             | Node 1, 4                 |
|                           | (Select nodes at bottom.) |
| Add                       |                           |

This is where the session file ends.

6. Create the enforced displacement for the model.

#### ♦ Loads/BCs

OK

Apply

**WORKSHOP 8** 

| Action:                   | Create                 |
|---------------------------|------------------------|
| Object:                   | Displacement           |
| Type:                     | Nodal                  |
| New Set Name:             | pull                   |
| Input Data                |                        |
| Translation < T1 T2 T3 >: | < ,.05, >              |
| ОК                        |                        |
| Select Application Region |                        |
| Geometry Filter:          | • FEM                  |
| Select Nodes:             | Nodes 2, 3             |
|                           | (Select nodes at top.) |
| Add                       |                        |
| ОК                        |                        |
| Apply                     |                        |

7. Create the elasto-plastic materials for the model.

First, define the linear elastic properties of the first material.

#### Materials

Action: Object:

Method:

Material Name:

#### Input Properties...

Constitutive Model:

Elastic Modulus =

#### Apply

| Create       |
|--------------|
| Isotropic    |
| Manual Input |
| mat_1        |
|              |

| Linear Elastic |  |
|----------------|--|
| 2e5            |  |

Next, define the elasto-plastic properties of the first material.

Constitutive Model: Nonlinear Data Input: Hardening Slope:

| Elastoplastic   |
|-----------------|
| Hardening Slope |
| 0               |
| 100             |

Now, define the linear elastic properties of the second material.

#### ♦ Materials

Yield Point:

Apply

Cancel

Action:

Object:

Method:

Material Name:

**Input Properties...** 

Constitutive Model:

Elastic Modulus =

#### Apply

| Create       |
|--------------|
| Isotropic    |
| Manual Input |
| mat_2        |

| Linear Elastic |  |
|----------------|--|
| 2e5            |  |

Finally, define the elasto-plastic properties of the second material.

Constitutive Model: Nonlinear Data Input:

Hardening Slope:

| Elastoplastic   |
|-----------------|
| Hardening Slope |
| 0               |
| 300             |

Yield Point:

Apply

Cancel

8. Create the element properties for the model.

Create the first element property set.

#### ♦ Properties

Action:

Dimension:

Type:

Property Set Name:

| 1D    |  |
|-------|--|
| Rod   |  |
| bar_1 |  |
|       |  |

Create

|--|

Material Name:

Area:

m:mat\_1
1.0

OK

In order to select the beam elements of the model, first click on the following entity select icon:

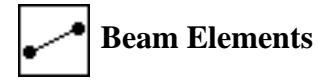

Select Members:

| Elm    | 1, 2                     |
|--------|--------------------------|
| (Selec | t the vertical elements. |

| Add   |  |
|-------|--|
| Apply |  |

MSC/NASTRAN 103 Exercise Workbook 8-11

Now create the second element property set.

#### ♦ Properties

Action:

Dimension:

Type:

Property Set Name:

#### Input Properties...

Material Name:

Area:

#### OK

Select Members:

| Create |  |
|--------|--|
| 1D     |  |
| Rod    |  |
| bar_2  |  |
|        |  |

| mat_2 |  |
|-------|--|
| 1.0   |  |

| Elm 3:7                       |        |
|-------------------------------|--------|
| (Select the rest of the eleme | ents.) |

| Add   |  |
|-------|--|
| Apply |  |

9. Generate an input file for the analysis.

Click on the **Analysis** radio button on the Top Menu Bar and set up the analysis as follows:

#### ♦ Analysis

Action:

Object:

Method:

Job Name

Solution Type...

Solution Type:

OK

Subcase Create...

Available Subcases:

Subcase Parameters...

| Analyze             |
|---------------------|
| <b>Entire Model</b> |
| Analysis Deck       |
| prob8               |

#### • NONLINEAR STATIC

Default

8-12 MSC/NASTRAN 103 Exercise Workbook

## Elasto-Plastic Deformation of Truss

**WORKSHOP 8** 

| Number of Load Increments:  | 20       |
|-----------------------------|----------|
| ОК                          |          |
| Output Requests             |          |
| Form Type:                  | Advanced |
| Intermediate Output Option: | Yes      |
| ОК                          |          |
| Apply                       |          |
| Cancel                      |          |
|                             |          |
| Арріу                       |          |

An input file called **prob8.bdf** will be generated. This process of translating your model into an input file is called the Forward Translation. The Forward Translation is complete when the Heartbeat turns green. MSC/PATRAN users should now proceed to **Step 11**.

## Generating an input file for MSC/NASTRAN Users:

```
10. MSC/NASTRAN users can generate an input file using the data from the Model Description. The result should be similar to the output below (prob8.dat):
```

ASSIGN OUTPUT2 = 'prob8.op2', UNIT = 12 **ID NAS103 WORKSHOP 8 SOLUTION** TIME 5 SOL 106 CEND TITLE=MATERIAL NONLINEAR PROBLEM - LIMIT ANALYSIS SUBTITLE=REF: WHITE AND HODGE; COMP. AND STRUCT.; 12:769-776 (1980) DISP=ALL SPCF=ALL STRESS=ALL SPC=12 NLPARM=10 **BEGING BULK** PARAM, POST, -1 **\$ GEOMETRY** GRID,1,,0.,0. GRID,2,,0.,10. GRID,3,,10.,10. GRID,4,,10.,0. GRID,5,,5.,5. GRDSET,,,,,,3 **\$ CONNECTIVITY** CONROD,1,1,2,10,1. CONROD,2,3,4,10,1. CONROD,3,2,3,11,1. CONROD,4,2,5,11,1. CONROD, 5, 3, 5, 11, 1. CONROD,6,1,5,11,1. CONROD,7,4,5,11,1. **\$ PROPERTIES** MAT1,10,2.+5 MATS1,10,,PLASTIC,0.,,,100. MAT1,11,2.+5 MATS1,11,,PLASTIC,0.,,,300. **\$ CONSTRAINTS** SPC1,12,12,1,4 \$ LOADING SPC,12,2,2,.05 SPC,12,3,2,.05

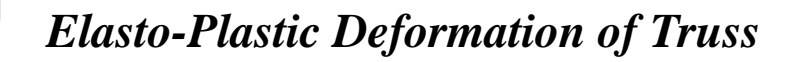

\$ PARAMETERS \$ SOLUTION STRATEGY NLPARM,10,20,,,,,YES \$ ENDDATA

WORKSHOP 8

### Submit the input file for analysis:

- 11. Submit the input file to MSC/NASTRAN for an analysis.
  - 11a. To submit the MSC/PATRAN .bdf file, find an available UNIX shell window. At the command prompt enter **nastran prob8.bdf scr=yes**. Monitor the analysis using the UNIX **ps** command.
  - 11b. To submit the MSC/NASTRAN .dat file, find an available UNIX shell window and at the command prompt enter nastran prob8.dat scr=yes. Monitor the analysis using the UNIX ps command.
- 12. When the analysis is completed, edit the **prob8.f06** file and search for the word **FATAL**. If no matches exist, search for the word **WARNING**. Determine whether the existing WARNING messages indicate any modeling errors.
- 12a. While still editing **prob8.f06**, search for the word:
- **DISPLACE** (spaces are necessary).

What are the x and y displacements of Node 3 at the end of the subcase?

T1= T2=

What is the stress in Element 1 at the end of the subcase?

Stress =

What is the stress in Element 3at the end of the subcase?

Stress =

What is the stress in Element 4 at the end of the subcase?

Stress =

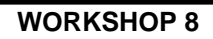

## **Comparison of Results:**

13. Compare the results obtained in the **.f06** file with the results on the following page:

| MS                   |             |         |               |              |       |           |     |     |
|----------------------|-------------|---------|---------------|--------------|-------|-----------|-----|-----|
| C/NA                 | SUBCASE 1   |         |               |              |       |           |     |     |
| STRAN                | LOAD STEP = | = 1.000 | 000E+00       | DISPI        | ACEMI | ENT VECTC | R   |     |
| V 103                | POINT ID.   | TYPE    | T1            | Т2           | Т3    | Rl        | R2  | R3  |
| Ex                   | 1           | G       | 0.0           | 0.0          | 0.0   | 0.0       | 0.0 | 0.0 |
| Cerc                 | 2           | G       | 5.287338E-03  | 5.00000E-02  | 0.0   | 0.0       | 0.0 | 0.0 |
| ise                  | 3           | G       | -5.287338E-03 | 5.00000E-02  | 0.0   | 0.0       | 0.0 | 0.0 |
| Ś                    | 4           | G       | 0.0           | 0.0          | 0.0   | 0.0       | 0.0 | 0.0 |
| <sup>r</sup> orkbook | 5           | G       | -9.606084E-17 | 2.765829E-02 | 0.0   | 0.0       | 0.0 | 0.0 |

#### 0

SUBCASE 1

LOAD STEP = 1.00000E+00

|         |               |        | STRESSE   | S I N  | ROD E   | LEMENTS     | (CROD) |
|---------|---------------|--------|-----------|--------|---------|-------------|--------|
| ELEMENT | AXIAL         | SAFETY | TORSIONAL | SAFETY | ELEMENT | AXIAL       | SAFETY |
| ID.     | STRESS        | MARGIN | STRESS    | MARGIN | ID.     | STRESS      | MARGIN |
| 1       | 1.00000E+02   |        | 0.0       |        | 2       | 1.00000E+02 |        |
| 3       | -2.114935E+02 |        | 0.0       |        | 4       | 3.00000E+02 |        |
| 5       | 3.00000E+02   |        | 0.0       |        | 6       | 3.00000E+02 |        |
| 7       | 3.000000E+02  |        | 0.0       |        |         |             |        |

NONLINEAR

8-18

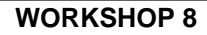

- This ends the exercise for MSC/NASTRAN users. 14. MSC/PATRAN Users should proceed to the next step.
- Proceed with the Reverse Translation process, that is, importing 15. the prob8.op2 results file into MSC/PATRAN. To do this, return to the Analysis form and proceed as follows:

#### ♦ Analysis

Action:

**Object:** 

Method:

Select Results File...

Selected Results File:

| OK    |  |
|-------|--|
| Apply |  |

| Read Output2           |
|------------------------|
| <b>Result Entities</b> |
| Translate              |
|                        |

prob8.op2

16. Create an XY plot of Stress vs Percent Load for elements 1, 3, and 4.

#### ♦ Results

Action:

**Object:** 

Method:

| Create |  |
|--------|--|
| Graph  |  |
| Y vs X |  |

(Select all cases.)

Now click on the Select Results icon.

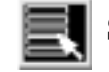

**Select Results** 

| Select Result Case(s) |  |
|-----------------------|--|
|                       |  |

*Y*:

Select Y Result

Quantity:

| Result           |                 |
|------------------|-----------------|
| Nonlinear Stress | es, Stress Ten- |
| sor              |                 |
| von Mises        |                 |

٦

MSC/NASTRAN 103 Exercise Workbook 8-19

Variable:

X:

Global Variable

Percent of Load

Next click on the Target Entities icon.

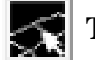

**Target Entities** 

Target Entity:

Select Elements

| Elements |  |
|----------|--|
| Elm 1    |  |

Click on the **Display Attributes** icon.

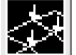

Display Attributes

Append Curves in XY Win...

Apply

Next click on the Target Entities icon.

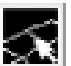

**Target Entities** 

Target Entity:

Select Elements

Elements Elm 3

Apply

Finally select Element 4.

Target Entity:

Select Elements

Apply

| Elements |
|----------|
| Elm 4    |

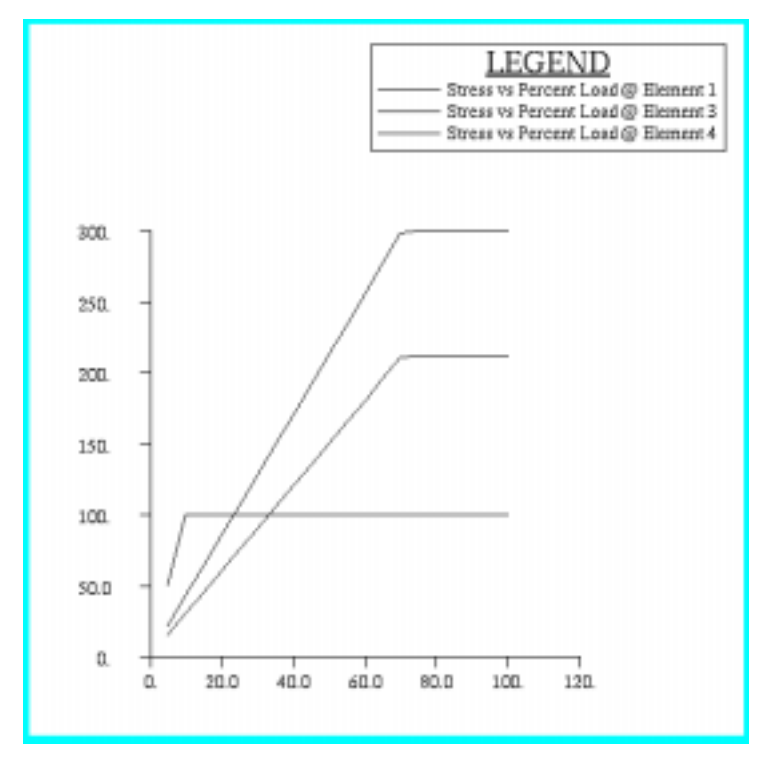

The following XY plot should appear on your screen.

Notice how the stress in Element 1 increases linearly to the yield point and then maintains, just as the material properties defined the stress-strain relationship.

Notice that the same behavior exists for Element 4, only with a higher yield point.

Since the cross-sectional area remains constant in this model, force is directly proportional to stress. When the stresses for all the elements reach their maximum (except Element 3), the forces also reach their maximum and remain constant as well. This is why the stresses on Element 3 do not increase after the other elements have reached their limits.

Quit MSC/PATRAN when you have completed this exercise.

## MSC/PATRAN .bdf file: prob8.bdf

\$ NASTRAN input file created by the MSC MSC/NASTRAN input file \$ translator ( MSC/PATRAN Version 7.0 ) on January 15, 1998 at \$ 19:34:25. ASSIGN OUTPUT2 = 'prob8.op2', UNIT = 12 \$ Direct Text Input for File Management Section \$ Nonlinear Static Analysis, Database SOL 106 **TIME 600** \$ Direct Text Input for Executive Control CEND SEALL = ALLSUPER = ALLTITLE = MSC/NASTRAN job created on 15-Jan-98 at 19:29:30 ECHO = NONE MAXLINES = 999999999 \$ Direct Text Input for Global Case Control Data SUBCASE 1 \$ Subcase name : Default SUBTITLE=Default NLPARM = 1SPC = 2LOAD = 1DISPLACEMENT(SORT1,REAL)=ALL SPCFORCES(SORT1,REAL)=ALL STRESS(SORT1,REAL,VONMISES,BILIN)=ALL \$ Direct Text Input for this Subcase **BEGIN BULK** PARAM POST -1 PARAM PATVER 3. PARAM AUTOSPC YES PARAM COUPMASS 0 PARAM K6ROT 100. PARAM WTMASS 1. PARAM LGDISP 1 PARAM, NOCOMPS, -1 NLPARM 1 AUTO 5 25 PW YES + A 20 А .001 1.-7 + \$ Direct Text Input for Bulk Data \$ Elements and Element Properties for region : bar\_1 PROD 1 1 1. 1 1 1 CROD 2 CROD 2 1 3 4 \$ Elements and Element Properties for region : bar\_2 PROD 2 2 1.

CROD 3 2 2 3 CROD 4 2 2 5 2 5 CROD 5 3 2 5 CROD 6 1 CROD 7 2 4 5 **\$** Referenced Material Records \$ Material Record : mat\_1 \$ Description of Material : Date: 15-Jan-98 Time: 19:26:18 MATS1 1 PLASTIC 0. 1 1 100. MAT1 1 200000. \$ Material Record : mat\_2 \$ Description of Material : Date: 15-Jan-98 Time: 19:26:18 MATS1 2 PLASTIC 0. 1 1 300. MAT1 2 200000. \$ Nodes of the Entire Model GRID 1 0. 0. 0. GRID 10. 0. 2 0. GRID 3 10. 10. 0. GRID 4 10. 0. 0. GRID 5 5. 5. 0. \$ Loads for Load Case : Default SPCADD 2 1 3 \$ Enforced Displacements for Load Set : pull \$ Dummy Force Required to Activate the Following Enforced Displacements FORCE 1 2 0. .57735 .57735 .57735 SPCD 1 2 .05 2 3 2 .05 \$ Displacement Constraints of Load Set : fixity SPC1 3 123 1 4 \$ Displacement Constraints of Load Set : pull SPC1 1 2 2 3 ENDDATA b7073e6e

8-24 MSC/NASTRAN 103 Exercise Workbook